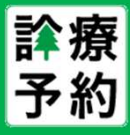

「診療予約2022」をご利用の際は、推奨ブラウザのFirefoxをご利用ください。 また、下記の初期設定をするとより便利にご利用いただけますので設定をお願いいたします。

## Firefoxのインストール

ご利用いただいているブラウザで、「Firefox」を検索し、ダウンロードしてインストールしてください。

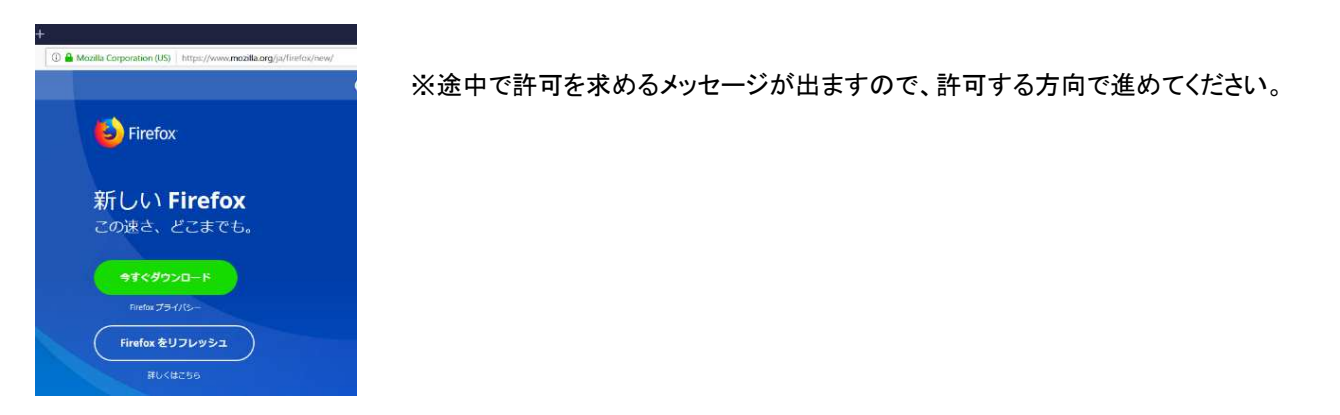

初期設定1: Firefox起動時に「診療予約2022」のログイン画面を自動表示させる

- 手順1 : Firefoxで「診療予約2022」のログイン画面を開きます。 ログインURLの例: https://数字.mfmb.jp/yoyaku/ ※お客様によって数字部分が変わります。
- 手順2 : Firefoxの右上にある メニューボタン = をクリックして表示されるメニューから「設定」を選択します。

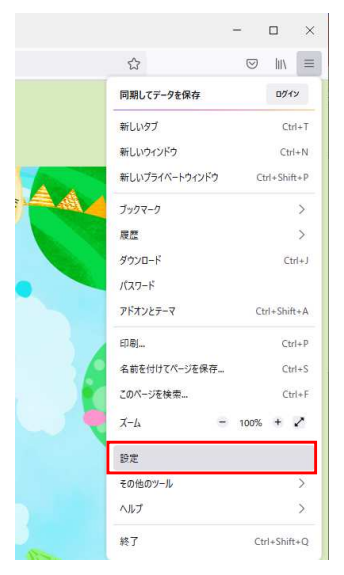

- 手順3 : 左端の「ホーム」を選択して表示される ホームページと新しいウィンドウ にある 「Firefoxホーム(既定)」をクリックして「カスタムURL」に変更。
- 手順4 : 2段下に「現在のページを使用」または「現在のタブグループを使用」というボタンが出ます のでそれをクリックしてください。開いているページのURLが自動的に設定されます。

| ✿ 一般            | ホーム                    |                       |                                | 18                   |                       |
|-----------------|------------------------|-----------------------|--------------------------------|----------------------|-----------------------|
| <b>⋒</b>        | 新しいウィンドウとタブ            |                       | 既 <mark>定値に戻す(<u>R</u>)</mark> | カスタム URL             | ÷.                    |
| Q 検索            | ホームページ、新しいウィンドウ、新しいタブを | 開くときに表示するものを選択してください。 |                                | URLを貼り付け             |                       |
| プライバシーとセキュリティ   | ホームページと新しいウィンドウ        | Firefox ホーム (既定)      | •                              | 現在のページを使用( <u>C)</u> | ブックマークを使う( <u>B</u> ) |
| C Firefox アカウント | 新しいタブ                  | Firefox ホーム (既定)      | -                              | Firefox ホーム (既定)     | - <del>-</del>        |
|                 |                        |                       |                                |                      |                       |

保存ボタンなどはありませんので、このまま次のページの設定に進んでください。

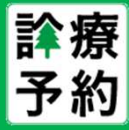

## 初期設定2:フォントの変更

- 手順1 : Firefoxの右上にある メニューボタン **三** をクリックして表示されるメニューから 「設定」を選択します。
- 手順2 : 一般の項目の中にある「フォントと配色」の項目までスクロール。 既定のフォントに表示されている「メイリオ」をクリックして「MS Pゴシック」に変更します。 ※「MS Pゴシック」は、選択肢の最下段付近にございます。

| ■ キュリティ         |                                               |                  | - +1974         |                                   |                  |
|-----------------|-----------------------------------------------|------------------|-----------------|-----------------------------------|------------------|
| 🖁 Firefox アカウント | 言語と外観                                         |                  | C Firefox アカウント | 言語と外観                             |                  |
|                 | フォントと配色                                       |                  |                 | フォントと配色                           |                  |
|                 | 既走のフォント( <u>D)</u> メイリオ ・ サイズ( <u>S)</u> 16 ・ | 詳細設定( <u>A</u> ) |                 | 既定のフォント(D) MS Pゴシック ▼ サイズ(S) 16 ▼ | 詳細設定(A)          |
|                 |                                               | 配色設定( <u>C</u> ) |                 |                                   | 配色設定( <u>C</u> ) |
|                 | 言語                                            |                  |                 | 言語                                |                  |
|                 | ウェブページの表示に使用する言語の優先順位を設定できます。                 | 言語設定(0)          |                 | ウェブページの表示に使用する言語の優先順位を設定できます。     | 言語設定(0)          |

## 初期設定3: PDFを開くプログラムの変更

- 手順1 : 同じ画面を下段にスクロールしていただき、プログラムの項目を表示します。
- 手順2 :「Portable Document Format (PDF)」の右側にある「Firefoxで開く」をクリック。
- 手順3 : 「Adobe Acrobat を使用」を選択します。

※表示されない場合は、下段の「他のプログラムを選択」を確認してください。 それでもない場合は、下記URLなどから Adobe Acrobat Reader をインストールしてください。 URL: <u>https://get.adobe.com/jp/reader/</u>

| <u> 9</u> 一般             |                                                                                     | シナ・エレザニカデ エト・チロナマプロゲニノ ナ 畑ノマノギャル                 |  |  |  |
|--------------------------|-------------------------------------------------------------------------------------|--------------------------------------------------|--|--|--|
| <b>∂</b> <del>π</del> −Δ | ウエノからプリノロートレたノアイルを Firefox かれなり扱う方法とノフリム中に使用するノロクラムを選ん ぐくたさい。<br>の ファイルの種類とプログラムを検索 |                                                  |  |  |  |
| Q 検索                     | ファイルの種類 (Content Type)                                                              | ▲ 取り扱い方法                                         |  |  |  |
|                          | AV1 Image File (AVIF)                                                               | <ul> <li>Firefox で開く</li> <li>ファイルを保存</li> </ul> |  |  |  |
| ♀ 同期                     | mailto                                                                              | ■ メールを使用 (標準設定)                                  |  |  |  |
| <b>m</b> Mozilla からのご案内  | Portable Document Format (PDF)                                                      | iii Firefox で開く                                  |  |  |  |
|                          | Scalable Vector Graphics (SVG)                                                      | 🖄 ファイルを保存                                        |  |  |  |
|                          | Ø WebP Image                                                                        | ⊌ Firefox で開く                                    |  |  |  |

| ファイルの種類 (Content Type)           | <ul> <li>取り扱い方法</li> </ul> |  |  |  |  |
|----------------------------------|----------------------------|--|--|--|--|
| AV1 Image File (AVIF)            | 🔞 Firefox で開く              |  |  |  |  |
| Extensible Markup Language (XML) | 🏝 ファイルを保存                  |  |  |  |  |
| mailto                           | 🖾 メールを使用 (標準設定)            |  |  |  |  |
| Portable Document Format (PDF)   | 🧕 Firefox で開く              |  |  |  |  |
| Scalable Vector Graphics (SVG)   | 🧐 Firefox で開く              |  |  |  |  |
| WebP Image                       | 🕫 毎回確認する                   |  |  |  |  |
|                                  | 🏝 ファイルを保存                  |  |  |  |  |
|                                  | 🗇 Windows の既定のプログラムを使用     |  |  |  |  |
|                                  | Adobe Acrobat を使用          |  |  |  |  |
|                                  | 他のプログラムを選択                 |  |  |  |  |
|                                  | プログラムの管理                   |  |  |  |  |

以上で設定は終了です。保存ボタンなどはありませんので、 そのまま「オプション」タブを閉じて「診療予約2022」をご利用ください。

ご不明な点がございましたら、下記サポートセンターまでご連絡いただけますようお願い申し上げます。

お問い合わせ先

株式会社メディカルフォレスト サポートセンター TEL: 03-3401-5216 (平日9:00-18:00/土曜9:00-13:00)